# SPA8000模擬電話介面卡上的隔離區(DMZ)設定

## 目標

非軍事區(DMZ)功能將一台網路電腦(通常為網路外部的使用者提供服務,因此更容易受到攻 擊)放到暴露在Internet中的子網中。這給區域網(LAN)增加了額外的安全層。本文的目的是 解釋SPA8000模擬電話介面卡上的DMZ設定。

### 適用裝置

·SPA8000類比電話配接器

#### 軟體版本

•6.1.12

#### DMZ配置

步驟1.以管理員或使用者身份登入Web配置實用程式,然後選擇Advanced > Network > Application。將開啟Application頁:

| Network                             |                | Voice      |             |             |             |                   |              |
|-------------------------------------|----------------|------------|-------------|-------------|-------------|-------------------|--------------|
| Status                              | Wan Status     | Lan Status | Application |             |             | Admin Login       | Trunk Status |
| Port Foru                           | warding Sotti  | 200        |             |             |             |                   |              |
|                                     | varuing Setti  | iys        |             | Fadina Dark | Destand     | Comments Address  |              |
| Enable                              | Service Nan    | ne St      | arting Port | Ending Port | Protocol    | Server IP Address |              |
| yes                                 | sip2L1         | 51         | 61          | 5160        | Both        | 192.108.1.2       |              |
| yes                                 | sipzuz<br>ten2 | 51         | 60          | 5101        | Both        | 102.100.1.2       |              |
| yes                                 | rtp2           | 17         | 7384        | 17492       | Both        | 102 169 1 2       |              |
| ves                                 | sin3L1         | 52         | 260         | 5260        | Both        | 192 168 1 3       |              |
| ves                                 | sin3L2         | 52         | 261         | 5261        | Both        | 192 168 1 3       |              |
| ves                                 | tcp3           | 52         | 260         | 5280        | Both        | 192.168.1.3       |              |
| ves                                 | rto3           | 18         | 384         | 18482       | Both        | 192.168.1.3       |              |
| ves                                 | sip4L1         | 53         | 860         | 5360        | Both        | 192.168.1.4       |              |
| yes                                 | sip4L2         | 53         | 861         | 5361        | Both        | 192.168.1.4       |              |
| ,<br>yes                            | tcp4           | 53         | 860         | 5380        | Both        | 192.168.1.4       |              |
| yes                                 | rtp4           | 19         | 384         | 19482       | Both        | 192.168.1.4       |              |
|                                     |                |            |             |             |             |                   |              |
| DMZ Settings                        |                |            |             |             |             |                   |              |
| Enable DMZ:                         |                | yes '      | •           |             |             |                   |              |
| DMZ Host IP Address:                |                | 192.1      | 68.1.2      |             |             |                   |              |
|                                     |                |            |             |             |             |                   |              |
| Miscellan                           | eous Setting   | S          |             |             |             |                   |              |
| Multicast                           | Passthru:      | Disab      | oled        | <b>•</b>    |             |                   |              |
| System I                            | Reserved Port  | ts Range   |             |             |             |                   |              |
| Starting F                          | Port:          | 50000      | 0 (+10000)  |             | Num of Port | s Reserved:       | 256 👤        |
|                                     |                |            |             |             |             |                   |              |
| Undo All Changes Submit All Changes |                |            |             |             |             |                   |              |

步驟2.從Enable DMZ下拉選單中選擇Yes,將一台主機暴露到Internet

**附註:**轉發埠的任何主機都必須禁用其DHCP客戶端功能,並分配新的靜態IP地址,因為 DHCP可能會更改IP地址。 步驟3.在DMZ主機IP地址欄位中輸入完成主機IP地址所需的數字。

步驟4.按一下Submit All Changes以儲存設定。